#### Gehen Sie auf die Internetseite <u>www.eh-ludwigsburg-online.de</u>

Loggen Sie sich oben rechts auf der Seite mit Ihrer Benutzerkennung und Ihrem Passwort für HisInOne ein

| 😭 Evangelische Hochschule L x 🔄 Gritraumgruppen bearbeit x 🕞 Mein persönliches Hochsc x +                                                                                                    | the local second second second | Concerning Street                                                                                                    |                              |                     |         |
|----------------------------------------------------------------------------------------------------|--------------------------------|----------------------------------------------------------------------------------------------------|------------------------------|---------------------|---------|
| ( I ) I https://hio-eh-prod.hispro.de/qisserver/pages/cs/sys/portal/hisinoneStartPage.faces?navigationPosition=link_homepage                                                                                                    |                                | C Q Suchen                                                                                                    |                              | ☆ 自 ♥               | ∔ ☆ ∢ ≡ |
| Meistbesucht 🛞 Erste Schritte                                                                                                    |                                |                                                                                                    |                              |                     |         |
| Evangelische Hochschule                                                                                                    |                                | C       Q. Suchen         C       Q. Suchen         Benutzerkennung       Passwort         Anmelden       Zugangedaten vergener         oodle       Alumni         Organisation       Ø         N       Ø         Sie Studierende       Sie Studierende         Sie Studierende       Sie studierende         Sie studierende       Sie studierende         Sie studierende |                              |                     |         |
| Startseite Anmeldung am Portal Studienangebot                                                                                                    | Moodle                         | Alumni                                                                                                    | Organisation                 |                     | 0       |
| Mein persönliches Hochschulportal                                                                                                    |                                |                                                                                                    |                              |                     | 0       |
| Studierende Bewerber/innen Mitarbeiter/innen Alumni                                                                                                    |                                |                                                                                                    |                              |                     |         |
| Willkommen                                                                                                    | Portalauswahl                  |                                                                                                    |                              |                     | 0       |
| Das HISinOne-Portal ist das Portal für die Studierendenverwaltung, Rückmeldung, Lehrveranstaltungsplanung, Noteneinsicht sowie                                                                                                    | Bitte wählen Sie Ihr Portal:   |                                                                                                    |                              |                     |         |
| r i uniyave maxing.<br>Als Studierendri Featzan Sie berets einen Account für das HSimOne und müssen sich deshab nicht am Portal registrieren. Geben Sie<br>stattdassen einfach ganz oben rechta, in der Ammeldemaske, fürz zugangdaten ein. Über die Registerknaten oberhab dieser Dock komen<br>Sie zu den Stattesten anderer Personarguppen wechseln. Wem Sie Hirter Joginaten für HTsinOne verloren haben, wenden Sie sich bits | Studiere<br>Sie studier        | ende<br>ren bereits und möchten Ihre                                                                                                    | e Noten einsehen oder Verans | staltungen belegen. |         |
| an den <u>Studierendenservic</u> e.<br>Als Willstellung wir Varwandung dar Dottels fürdan Die eine Anlahung wir Anline-Balagung, eine Anlahung wir Noteneinrich und eine                                                                                                    | Mitarbeil<br>Sie sind av       | ter/innen<br>n der EH Ludwinsburg beschi                                                                                                    | äftint und möchten Daten ein | tranen oder offener |         |

Anschließend KLICK auf die Registerkarte "Mein Studium/Studienservice"

| 🗑 Evangelische Hochschule L 🗙 💁 Mein persönliches Hochsc 🗴 🔪                                                                                                    | +                                                                                                    |                                  |                                                                                             | ti naga ka ika                      |                     |                        |                                   |
|----------------------------------------------------------------------------------------------------|----------------------------------------------------------------------------------------------------|----------------------------------|---------------------------------------------------------------------------------------------|-------------------------------------|---------------------|------------------------|-----------------------------------|
| ) (i) 🔒   https://hio-eh-prod.hispro.de/qisserver/pages/cs/sys/portal/hisino                                                                                                    | neStartPage.faces?chco=y                                                                                |                                  |                                                                                             | C                                   | Q, Suchen           |                        | ☆ 自 ♥ ♣ ♠ 세                       |
| Meistbesucht 🛞 Erste Schritte                                                                                                    |                                                                                                    |                                  |                                                                                             |                                     |                     |                        |                                   |
| Menü durchsuchen                                                                                                    |                                                                                                    |                                  |                                                                                             |                                     |                     |                        | <b>£ 0</b> 29                     |
| Startseite                                                                                                    | Mein Studium St                                                                                         | udienangebot                     | Moodle                                                                                      | Benutzer-I                          | nformationen        | Organisation           |                                   |
| in persönliches Hochschulportal                                                                                                    | Studienplaner mit Modulplan                                                                             |                                  |                                                                                             |                                     |                     |                        | 🕔 Hilfi                           |
| tartseite Veranstaltungen +                                                                                                    | Stundenplan                                                                                             |                                  |                                                                                             |                                     |                     |                        |                                   |
| vout Zwei Spalten -                                                                                                    | Belegungen                                                                                              |                                  |                                                                                             |                                     | Startseite nersonal | isieren 🗟 Meine Regis  | sterkarten @ Standardportal berst |
|                                                                                                    | Loistungon                                                                                              |                                  |                                                                                             |                                     | Startseite personal | prener une regio       |                                   |
| Nacherfassung Statistikdaten                                                                                                    | Leistungen                                                                                              |                                  | - Quicklinks                                                                                |                                     | otarcocite personai | Sector Criteria riagio |                                   |
| Nacherfassung Statistikdaten                                                                                                    | Prüfungen anmelden                                                                                      | ×□                               | Quicklinks                                                                                  | Leietungen                          | Shundennlan         |                        |                                   |
| Nacherfassung Statistikdaten                                                                                                    | Prüfungen anmelden<br>Wahlfächer anmelden                                                               |                                  | Quicklinks<br>Studienplaner mit<br>Modulplan                                                | Leistungen                          | Stundenplan         |                        |                                   |
| Nacherfassung Statistikdaten  Hinneris  Aufgrund des Hochschulestatiligesetzes eind wir als Hochschule berecht us erfassen und ein Statistikariter zu leffern. Durch eine Novellerun 2016/17 zusätzliche Angaben von uns erfasst werden. Dahr ist es erfo                                                                                                    | Vollstandigkeit bestätigen.                                                                             | von Ihnen<br>semester<br>prüfen, | Quicklinks<br>Studienplaner mit<br>Modulplan<br>Belegen und Anmelden,<br>Thr Studium planen | Leistungen<br>Noten, Studienverlauf | Stundenplan         |                        |                                   |
| Nacherfassung Statistikklaten<br>* Hinneis<br>Aufgrund des Hochschulstatistikgesitzes eind wir als Hochschule berecht<br>2016/17 zusätzliche Angeben von ims erfresst muchen. Daher iste serf-<br>ober einder eine der Hinne erfresst muchen. Daher iste serf-<br>segebenenfalle fellendes ergranzen und friesst muchen. Daher iste serf-<br>ber ihrte serfendes ergranzen und friesste Ausgabefeider sind demzufo | Prufungen anmelden<br>Wahlfacher anmelden<br>Modulhandbuch<br>Studienservice<br>Volkandigke kestätigen. | von Ihnen<br>semester<br>prüfen, | Quicklinks<br>Studienplaner mit<br>Modulplan<br>Belagan and Anmaldan,<br>Ihr Studium planen | Leistungen<br>Noten, Studienverlauf | Stundenplan         |                        |                                   |

#### Folgendes Fenster öffnet sich..... dann auf die Registerkarte "Mein Status"

|                                                                                                    |       |           |             | _          | 0           |   |
|----------------------------------------------------------------------------------------------------|-------|-----------|-------------|------------|-------------|---|
| G Evangelische Hochschule L × G G Studienservice - Hochschu × +                                                                                   |       |           |             | l.         |             | _ |
| 💽 🛈 🔒 http://hio-eh-prod hispro.de/gisserve/pages/cm/exa/enrollment/info/stat.shtmlf.flowld=studyservice-flow&_flowExecutionKey=231. 🖉 🛛 🔍 Suchen | 1     | ☆ 🗈       |             | <b>↓</b> 1 | ñ - 1       | ≡ |
| 🗵 Meistbesucht 🛞 Erste Schnitte                                                                                                    |       |           |             |            |             |   |
| Menü durchsuchen                                                                                                    |       |           |             | <b>£</b> ( | <b>D</b> 30 | ₽ |
| Startseite Mein Studium Studienangebot Moodle Benutzer-Informationen Organisation                                                                 |       |           |             |            |             |   |
| Sie sind hier: Startseite > Mein Studium > Studienservice                                                                                         |       |           |             |            |             | 0 |
| Studienservice                                                                                                    |       |           |             |            |             |   |
| Mein Status Meine Daten Zahlungen Bankverbindungen Bescheinigungen                                                                                |       | Informat  | tionen      |            |             | Ø |
| Frau Testi Test   Matrikelnummer 77777777   Hausthörer   Rickmeldung zum Wintersemetter 2017                                                      |       | Dereželi  | ehe De      | ten        |             |   |
| Shufianaana                                                                                                    |       | Personing | che Da      | rten       |             | 0 |
| Soziale Arbeit (Poly RP) - Zweitstudium                                                                                                    | Hilfe | Aktioner  | n<br>kmelde | 20         |             |   |
| Soziale Arbeit Fachsemester: 12,0                                                                                                    |       |           |             |            |             |   |

Klicken Sie dann bitte auf den Button, Rückmelden'

## Es öffnet sich folgendes Fenster.....

| 🕞 Evangelische Hochschule L × 🕼 Studienservice - Hochschu × +                                                                             |                                                      | alte program de                       | Court No.           |                  |                              |           |           |            | - 0   | × |
|----------------------------------------------------------------------------------------------------|------------------------------------------------------|---------------------------------------|---------------------|------------------|------------------------------|-----------|-----------|------------|-------|---|
| 📀 🛈 🔒   https://hio-eh-prod.hispro.de/gisserver/pages/cm/exa/enrollment/info/start.xhtml?_flowid=studyservice-flow&_flowExecutionKey=e3s2 |                                                      | G                                     | Q, Suchen           |                  | ☆                            | Ê         |           | ₽ A        |       | = |
| Meistbesucht 😍 Erste Schritte                                                                                                    |                                                      |                                       |                     |                  |                              |           |           |            |       |   |
| Menü durchsuchen                                                                                                    |                                                      |                                       |                     |                  |                              |           |           | <b>1</b> C | 30    | E |
| Mein Studium     Studienangebot                                                                                                    | Moodle                                               | Organisation                          | Benutze             | r-Informatio     | onen                         |           |           |            |       |   |
| ie sind hier: Startseite ► Mein Studium ► Studienservice                                                                                  |                                                      |                                       |                     |                  |                              |           |           |            |       | 0 |
| Allgemeine, aktuelle Informationen zur Rückmeldung entnehmen Sie bitte ieweils unserer Homepage www.eh-                                   | Rechnungen - S                                       | oSe 2018                              |                     |                  |                              |           |           |            |       |   |
| ludwigsburg.de.                                                                                                    | Rechnungsnumr                                        | ner Fälligk                           | eit Soll            | Ist              | Lastschrift vorham           | len       |           | Posi       | ionen |   |
| 👷 Hier kann ein langer Hilfetext mit Erläuterungen zur Online Rückmeldung eingestellt werden.                                             | stu_50263680                                         | 29.01.2                               | 018 179,00 €        | 0,00 €           | •                            |           |           |            | ٩     |   |
| Aktueller Rückmeldezeitraum für                                                                                                    | Summe                                                |                                       |                     |                  |                              |           |           |            |       |   |
| Zeitraum Sommersemester Semesterjahr 2018                                                                                                 |                                                      | Zu zahlen                             | 170.00 €            | Ben              | eits gezablt                 |           |           |            |       |   |
| 😤 Sie sind für das Wintersemester 2017/18 rückgemeldet.                                                                                   |                                                      |                                       | 175,00 €            |                  | 0,00 €                       |           |           |            |       |   |
|                                                                                                    | Hinweis<br>Hine rückmelderelev<br>hier in das System | vante(n) Rechnung(en) si<br>eingeben. | nd insgesamt noch n | icht vollständig | bezahlt. Sie können den noch | ı fehlend | len Lasts | schriftau  | ftrag |   |
|                                                                                                    | Lastschriftauft                                      | trag für noch nicht b                 | ezahlte Rechnur     | ig(en) eingel    | ben                          |           |           |            |       |   |
| Zurück letzt rückmelden in das 20181-SZ                                                                                                   |                                                      |                                       |                     |                  |                              |           |           |            |       |   |
| Lastschriftauftrag für noch nicht bezahlte Rechnur                                                                                        | ng(en) e                                             | ingeben                               |                     |                  |                              |           |           |            |       |   |

Folgendes Fenster öffnet sich.....

| G Evangelische Hochschule L × G St                                                                                                    | udienservice - Hochschu × +                                                                                                    |                                                                                                    |                 | spectra de la contra de la contra de la contra de la contra de la contra de la contra de la contra de la contra |                                        |                        |                    |                     | 6               | ) 🗙                |
|----------------------------------------------------------------------------------------------------|----------------------------------------------------------------------------------------------------|----------------------------------------------------------------------------------------------------|-----------------|----------------------------------------------------------------------------------------------------|----------------------------------------|------------------------|--------------------|---------------------|-----------------|--------------------|
| 🜔 🛈 🔒   https://hio-eh-prod. <b>hispro.de</b> /qiss                                                                                                    | server/pages/cm/exa/enrollment/info/start.xhtml?_flowId=studyservice-                                                                                                    | flow&_flowExecutionKey=e3s3                                                                                               |                 | C Q Suchen                                                                                                    |                                        | ☆ 🖻                    |                    | ÷                   | <b>^</b>        | я <b>—</b>         |
| Meistbesucht 🛞 Erste Schritte                                                                                                    |                                                                                                    |                                                                                                    |                 |                                                                                                    |                                        |                        |                    |                     |                 |                    |
| Evangelische Hochschule                                                                                                    | Menü durchsuchen                                                                                                    |                                                                                                    |                 |                                                                                                    |                                        |                        |                    | 1                   | <b>Ω</b> 3      | 0 🗗                |
|                                                                                                    | Startseite Mein Studium                                                                                                    | Studienangebot                                                                                                    | Moodle          | Benutzer-Informationen                                                                                          | Organisation                           |                        |                    |                     |                 |                    |
| sind hier: Startseite  Mein Studium                                                                                                    | ► Studienservice                                                                                                    |                                                                                                    |                 |                                                                                                    |                                        |                        |                    |                     |                 | 0                  |
| Studienservice                                                                                                    |                                                                                                    |                                                                                                    |                 |                                                                                                    |                                        |                        |                    |                     |                 |                    |
| ME Einführung des einheitliche europäise<br>Ihren Hochschule Lastschriften von Threm<br>beachten Sie, dass Sie selbst Kontoniabe<br>Einzeimnotten, d.h. Sie ertellaus Jeden Li<br>zukunftigen Lastschriftsauftrage varenede<br>gefüllt. Klicken Sie anschließend auf "Kan<br>* EBAN<br>* Swittcode / BICC | hen Zahlungeraumes (EERA) kommt es zu einigen Anderungen be<br>kons abduche affer missen Siz gurchet für ihre Banisverhindu<br>katschriftungen ihreis neuerstelltem Einzelmandst. Einzelmande<br>Geden Siz zureicht die IAM ihre Bankoretnindung au, die für d<br>det anlegen".<br>DE99604500501234557895<br>SOLADESTLBG | im Lastschriftverkehr. Damit<br>nule arbeitet mit<br>to sind speniel and<br>to sind speniel die<br>verbindung automatisch | Bit<br>be<br>an | tte tragen Sie H<br>eachten Sie, da<br>ngegebenen Ba                                                            | nier Ihre E<br>ss Sie se<br>ankverbine | Bank<br>Ibst I<br>dung | vert<br>Kon<br>sei | oino<br>toi<br>in r | dur<br>nh<br>mü | ng e<br>abe<br>sse |
| * Stadt                                                                                                    | Kreissparkasse Ludwigsburg                                                                                                    | Nac                                                                                                    | hdom Sia        | Ibro Bonkvork                                                                                                   | induna oi                              | naot                   |                    | on                  |                 |                    |
|                                                                                                    | 1030 5000-5                                                                                                    | Nac                                                                                                    | nuem Sie        |                                                                                                    | in loung e                             | nget                   | ay                 | CII                 |                 |                    |
|                                                                                                    |                                                                                                    | hab                                                                                                    | en klicker      | n Sie bitte auf                                                                                                 | den Butto                              | n                      |                    |                     |                 |                    |

# Sie gelangen auf folgende Seite.....

| O furnersfirster Hankarkula I. v O d                                                 | Andianania Hashada w                                         | 1                                        |                           |            |                         |              |       |      | -   |             | x       |
|--------------------------------------------------------------------------------------|--------------------------------------------------------------|------------------------------------------|---------------------------|------------|-------------------------|--------------|-------|------|-----|-------------|---------|
| Cell Evangelische Hochschule L ×                                                     | studienservice - Hochschu ×                                  | +                                        |                           |            |                         |              |       |      | _   |             |         |
| 🗲 🛈 🔒 https://hio-eh-prod. <b>hispro.de</b> /qi                                      | sserver/pages/cm/exa/enrollment/i                            | nfo/start.xhtml?_flowId=studyservice-flo | ow&_flowExecutionKey=e3s4 |            | C <sup>e</sup> Q Suchen |              | ☆自    | 01   |     | - 1         | ≡       |
| 🎒 Meistbesucht 🛞 Erste Schritte                                                      |                                                              |                                          |                           |            |                         |              |       |      |     |             |         |
| $\frown$                                                                             | Menü durchsuchen                                             |                                          |                           |            |                         |              |       | 1    | L C | <b>)</b> 30 | ₽       |
| Evangelische Hochschule<br>Ludwigsburg                                               |                                                              |                                          |                           |            |                         |              |       |      |     |             |         |
|                                                                                      | Startseite                                                   | Mein Studium                             | Studienangebot            | Moodle     | Benutzer-Informationen  | Organisation |       |      |     |             |         |
| ie sind hier: <u>Startseite</u> 🕨 <u>Mein Studium</u>                                | Studienservice                                               |                                          |                           |            |                         |              |       |      |     |             | $\odot$ |
| Studienservice                                                                       |                                                              |                                          |                           |            |                         |              |       |      |     |             |         |
| Mandate herunterladen und ausdru                                                     | cken                                                         |                                          |                           |            |                         |              |       |      |     |             |         |
| 🔆 Hinweis                                                                            |                                                              |                                          |                           |            |                         |              |       |      |     |             |         |
| Sie können das Einzelmandat herunterla<br>zur Erteilung eines Lastschriftauftrag ein | iden und für Ihre Unterlagen aufb<br>malig verwendet werden. | wwahren. Einzelmandate sind sofort       | freigeschaltet und können |            |                         |              |       |      |     |             |         |
| Einzelmandat herunterladen                                                           |                                                              | Über den B                               | utton ,Einzei             | lmandat h  | nerunterladen'          | können Si    | e das | s Ma | ano | dat         |         |
| Zurück                                                                               |                                                              | herunterlad                              | len und für Ih            | nre Unterl | agen aufbewa            | hren. Das    | Einz  | elm  | an  | dat         | m       |
|                                                                                      |                                                              | <u>NICHT</u> bei                         | der Hochsch               | ule einge  | reicht werden           |              |       |      |     |             |         |

Sie gelangen wieder auf folgende Seite.....

| G Evangelische Hochschule L × G Studienservice - Hochschu × +                                                                             | -                                                | and in succession where the                  | i madi                       |                                      |            |           | •    | × |
|----------------------------------------------------------------------------------------------------|--------------------------------------------------|----------------------------------------------|------------------------------|--------------------------------------|------------|-----------|------|---|
| 📀 🛈 🔒   https://hio-eh-prod.hispro.de/qisserver/pages/cm/exa/enrollment/info/start.xhtml?_flowld=studyservice-flow8c_flowExecutionKey=e3s | 5                                                | ୯ ୧                                          | Suchen                       | ☆自                                   | •          | ⋒         | 4    | Ξ |
| Meistbesucht 🛞 Erste Schritte                                                                                                    |                                                  |                                              |                              |                                      |            |           |      |   |
| Menü durchsuchen                                                                                                    |                                                  |                                              |                              |                                      | 1          | Q         | 30   | ŧ |
| A Mein Studium Studienangebot                                                                                                    | Moodle                                           | Organisation                                 | Benutzer-Informati           | onen                                 |            |           |      |   |
| Sie sind hier: Startseite  Mein Studium  Studienservice                                                                                   |                                                  |                                              |                              |                                      |            |           |      | 6 |
| Allgemeine, aktuelle Informationen zur Rückmeldung entnehmen Sie bitte jeweils unserer Homepage www.e                                     | h- Rechnungen - S                                | 60Se 2018                                    |                              |                                      |            |           |      |   |
| ludwigsburg.de.                                                                                                    | Rechnungsnum                                     | mer Fälligkeit                               | Soll Ist                     | Lastschrift vorhanden                |            | Positio   | onen |   |
| 🛊 Hier kann ein langer Hilfetext mit Erläuterungen zur Online Rückmeldung eingestellt werden.                                             | stu_50263680                                     | 29.01.2018                                   | 179,00 € 0,00 €              | ٢                                    |            |           |      |   |
| Aktueller Rückmeldezeitraum für                                                                                                    | Summe                                            |                                              |                              |                                      |            |           |      |   |
| Zeitraum Sommersemester Semesterjahr 2018                                                                                                 |                                                  | Zu zahlen 179,00                             | )€ Ber                       | eits gezahlt 0,00 €                  |            |           |      |   |
| 🎇 Sie sind für das Wintersemester 2017/18 rückgemeldet.                                                                                   |                                                  |                                              |                              |                                      |            |           |      |   |
|                                                                                                    | Hinweis Ihre rückmelderele<br>hier in das System | vante(n) Rechnung(en) sind insg<br>eingeben. | esamt noch nicht vollständig | bezahlt. Sie können den noch fehlend | en Lastsch | riftaufti | ag.  |   |
|                                                                                                    | Lastschriftauf                                   | trag für noch nicht bezahl                   | te Rechnung(en) einge        | ben                                  |            |           |      |   |
| Zurück Jetzt rückmelden in das 20181-SZ                                                                                                   |                                                  |                                              |                              |                                      |            |           |      |   |

Bitte hier nochmals auf den Button "Lastschriftauftrag für noch nicht bezahlte Rechnung(en) eingeben" klicken

Das folgende Fenster öffnet sich.....

| (i) 🔒   https://hio-eh-prod    | .hispro.de/qisserver/ | /pages/cm/exa/e | nrollment/inf | fo/start.xhtml?_ | flowId=studyservice-flow&_flowExe | cutionKey=e3s6                 | C                      | 🔍 Suchen       | ☆                                  | 自 🛡 🖡                 | ↑ 🔺         |
|--------------------------------|-----------------------|-----------------|---------------|------------------|-----------------------------------|--------------------------------|------------------------|----------------|------------------------------------|-----------------------|-------------|
| eistbesucht 🛞 Erste Schritte   |                       |                 |               |                  |                                   |                                |                        |                |                                    |                       |             |
| Evangelische Ho<br>Ludwigsburg | chschule              | nü durchsuche   | en            |                  |                                   |                                |                        |                |                                    | 1 5                   | <b>)</b> 30 |
|                                |                       | â               | Mein          | Studium          | Studienangebot                    | Moodle                         | Organisation           | Benutzer-Infor | mationen                           |                       |             |
| nd hier: Startseite  Mei       | in Studium 🕨 Stu      | dienservice     |               |                  |                                   |                                |                        |                |                                    |                       |             |
| udienservice                   |                       |                 |               |                  |                                   |                                |                        |                |                                    |                       |             |
| orhandene Rechnunge            | en                    |                 |               |                  |                                   |                                |                        |                |                                    | Tabelle               | e anpasse   |
| Rechnungsnummer                | Zeitraum              | Fälligkeit      | Soll          | Ist              | Lastschrift vorhanden             | Lastschriftauftrag verarbeitet | IBAN                   | Swift Code     | Bank                               | Positionen            | Aktion      |
| ✓ stu_50263680                 | 20181-SZ              | 29.01.2018      | 179,00 €      | 0,00€            |                                   | ٢                              |                        |                |                                    |                       | 3           |
| stu_50049857                   | 20141-57              | 03.03.2014      | 130,25 €      | 139,25 €         | ٥                                 | ٢                              |                        |                |                                    | 9                     | 2           |
| stu_50082409                   | 20141-SZ              | 16.06.2014      | 10,00 €       | 10,00 €          | ٢                                 | ٢                              |                        |                |                                    | 9                     | 1           |
| stu_50084490                   | 20142-SZ              | 15.08.2014      | 140,45€       | 140,45 €         | •                                 | 0                              |                        |                |                                    | ्र                    | 1           |
| stu_50124897                   | 20151-SZ              | 16.02.2015      | 158,25 €      | 158,25 €         | ٢                                 | 9                              |                        |                |                                    | 9                     | 3           |
| stu_50147977                   | 20152-SZ              | 17.08.2015      | 159,50 €      | 159,50 €         | 0                                 | 0                              |                        |                |                                    | 9                     | 3           |
| stu_50170696                   | 20152-SZ              | 18.08.2015      | 10,00 €       | 10,00 €          | 0                                 | 0                              |                        |                |                                    | ्र                    | 3           |
| stu_50197000                   | 20161-SZ              | 29.02.2016      | 10,00 €       | 10,00 €          | 0                                 | ٢                              |                        |                |                                    | ्र                    | 3           |
| stu_50188497                   | 20161-SZ              | 15.02.2016      | 167,90 €      | 167,90 €         | •                                 | 0                              |                        |                |                                    | R                     | 3           |
| stu_50207888                   | 20162-SZ              | 08.08.2016      | 169,00 €      | 169,00 €         | 0                                 | 0                              | DE99604500501234567895 | SOLADES1LBG    | Kreissparkasse Ludwigsburg         | R                     | 1           |
|                                |                       |                 |               |                  |                                   |                                |                        | Suchergeb      | nis: 12 Ergebnisse   Seite 1 von 2 | Zeilen pro Seite (Ma: | x:300) 10   |
| Neuen Lastschriftauf           | ftrag für ausgev      | vählte Rechn    | ungen hir     | nzufügen         |                                   |                                |                        |                |                                    |                       |             |
| ankverbindung des La           | stschriftauftrag      | ges für die au  | usgewählt     | e Rechnung       | I                                 | ❶ <u>Hilfe</u> ⊗               |                        |                |                                    |                       |             |
|                                | * IBAN DES            | 960450050123    | 36547895      |                  |                                   | Die                            | aktuell zu k           | egleiche       | nde Rechnu                         | ng und                | die         |
| * Sv                           | viftcode / BIC SOL    | ADES1LBG        |               |                  |                                   | DIC                            |                        | Celetene       |                                    | ing unu               | uic         |
|                                | * Bankname Krei       | issparkasse Luo | dwigsburg     |                  |                                   | ange                           | egebene Ba             | inkverbi       | ndung werd                         | en ange               | ezei        |
|                                | * Stadt 716           | 38 Ludwigsburg  | g             |                  |                                   | Ū                              | •                      |                | Ū                                  |                       |             |
|                                |                       |                 |               |                  |                                   |                                |                        |                |                                    |                       |             |
|                                |                       |                 |               |                  |                                   |                                |                        |                |                                    |                       |             |

### Es öffnet sich folgendes Fenster.....

| C Q Suchen                    |                                              | ☆                                                        |                                                             | +                                                              | ^ ≺                                                               | =                                                                    |
|-------------------------------|----------------------------------------------|----------------------------------------------------------|-------------------------------------------------------------|----------------------------------------------------------------|-------------------------------------------------------------------|----------------------------------------------------------------------|
|                               |                                              |                                                          |                                                             |                                                                |                                                                   |                                                                      |
|                               |                                              |                                                          |                                                             |                                                                |                                                                   |                                                                      |
|                               |                                              |                                                          |                                                             | 1                                                              | Q 3                                                               | 0 🚯                                                                  |
| Moodle Benutzer-Informationen | Organisation                                 |                                                          |                                                             |                                                                |                                                                   |                                                                      |
|                               |                                              |                                                          |                                                             |                                                                |                                                                   | 0                                                                    |
|                               |                                              |                                                          |                                                             |                                                                |                                                                   |                                                                      |
|                               |                                              |                                                          |                                                             |                                                                |                                                                   |                                                                      |
|                               |                                              |                                                          |                                                             |                                                                |                                                                   |                                                                      |
|                               |                                              |                                                          |                                                             |                                                                |                                                                   |                                                                      |
|                               |                                              |                                                          |                                                             |                                                                |                                                                   |                                                                      |
|                               |                                              |                                                          |                                                             |                                                                |                                                                   |                                                                      |
| Satzan Sia hitta dan          |                                              | ~ di                                                     |                                                             | 2                                                              | - oti                                                             | ina                                                                  |
| Kontos zu akzeptiere          | en.                                          | nu                                                       | ec                                                          | bei                                                            | 350                                                               | ging                                                                 |
|                               | Setzen Sie bitte den<br>Kontos zu akzeptiere | Setzen Sie bitte den Haken, ur<br>Kontos zu akzeptieren. | Setzen Sie bitte den Haken, um di<br>Kontos zu akzeptieren. | Setzen Sie bitte den Haken, um die E<br>Kontos zu akzeptieren. | Setzen Sie bitte den Haken, um die Bela<br>Kontos zu akzeptieren. | Setzen Sie bitte den Haken, um die Belastu<br>Kontos zu akzeptieren. |

# Folgendes Fenster öffnet sich.....

| 😭 Evangelische Hochschule L × 🕼 Studienservice - Hochschu × +                                                                                                    |                                                                                                    |                                                                                                    |                                                                                                   |                                                                                                    |                                                                                                    |                                            | L                                            | - 0                                           | ×          |
|----------------------------------------------------------------------------------------------------|----------------------------------------------------------------------------------------------------|----------------------------------------------------------------------------------------------------|---------------------------------------------------------------------------------------------------|----------------------------------------------------------------------------------------------------|----------------------------------------------------------------------------------------------------|--------------------------------------------|----------------------------------------------|-----------------------------------------------|------------|
| (i)      (iii)      (iiii)      (iiiiii)      (iiiii)      (iiiii)      (iiiii)      (iiiii)      (iiiii)      (iiiii)      (iiiii)      (iiiii)      (iiiii)      (iiiii)      (iiiii)      (iiiii)      (iiiii)      (iiiii)      (iiiiii)      (iiiii)      (iiiiii)      (iiiii)      (iiiiii)      (iiiiii)      (iiiiii)      (iiiiii)      (iiiiii)      (iiiiii)      (iiiiiii)      (iiiiiii)      (iiiiiii)      (iiiiiii)      (iiiiiii)      (iiiiiii)      (iiiiiii)      (iiiiiii)      (iiiiiii)      (iiiiiii)      (iiiiiiiiii |                                                                                                    | ୯ ୧                                                                                                    | Suchen                                                                                            |                                                                                                    | ☆自                                                                                                    |                                            | + 1                                          | 1                                             | ≡          |
| Meistbesucht 🛞 Erste Schritte                                                                                                    |                                                                                                    |                                                                                                    |                                                                                                   |                                                                                                    |                                                                                                    |                                            |                                              |                                               |            |
| Evangelische Hochschule                                                                                                    |                                                                                                    |                                                                                                    |                                                                                                   |                                                                                                    |                                                                                                    |                                            | <u>۹</u>                                     | <b>)</b> 30                                   | •          |
| A Mein Studium Studienangebot                                                                                                    | Moodle 0                                                                                                    | rganisation                                                                                                    | Benutzer-                                                                                         | -Informationer                                                                                              | 1                                                                                                    |                                            |                                              |                                               |            |
| sind hier: Startseite > Mein Studium > Studienservice                                                                                                    |                                                                                                    |                                                                                                    |                                                                                                   |                                                                                                    |                                                                                                    |                                            |                                              |                                               | $\odot$    |
| Studienservice                                                                                                    |                                                                                                    |                                                                                                    |                                                                                                   |                                                                                                    |                                                                                                    |                                            |                                              |                                               |            |
| Allgemeine, aktuelle Informationen zur Rückmeldung entnehmen Sie bitte jeweils unserer Homepage www.eh-                                                                                                    | Rechnungen - SoSe 201                                                                                                    | 8                                                                                                    | 179.00 €                                                                                          |                                                                                                    |                                                                                                    |                                            |                                              |                                               |            |
| ludwigsburg.de.                                                                                                    | Rechnungsnummer                                                                                                    | Fälligkeit                                                                                                    | Posts 2                                                                                           | Ist                                                                                                    | Lastschrift vorhanden                                                                                                    |                                            | Pos                                          | itioner                                       |            |
| Hier kann ein langer Hilfetext mit Erläuterungen zur Online Rückmeldung eingestellt werden.                                                                                                    | stu_50263680                                                                                                    | 29.01.2018                                                                                                    | 179.00 €                                                                                          | 0,00 €                                                                                                    | 0                                                                                                    |                                            |                                              |                                               |            |
| Aktueller Rückmeldezeitraum für Wintersemester                                                                                                    | Summe                                                                                                    | 17                                                                                                    | 9,00 €                                                                                            |                                                                                                    |                                                                                                    |                                            |                                              |                                               |            |
| Sie sind für das Wintersamester 2017 rücknemeldet Semesterjahr 2018                                                                                                    | Junne                                                                                                    | To achieve and a                                                                                                    |                                                                                                   |                                                                                                    |                                                                                                    |                                            |                                              |                                               |            |
| Consider für der Wintersementen 2017/10 einleremeldet                                                                                                    | ichten Sie eich jetzt direkt zurüc                                                                                                    | kmelden? Der Vorga                                                                                                    |                                                                                                   | Bereits g                                                                                                   | ezahlt 0,00€                                                                                                    |                                            |                                              |                                               |            |
|                                                                                                    | var mer accineuererevanen<br>wenn keine anderen Rückmel<br>(-aufträge) noch nicht an die<br>und, sofern Sie noch nicht zu<br>rückmelderelevanten Rechnur | Recimung(en) ist ein<br>dehindernisse existien<br>Bank gesendet wurde<br>ückgemeldet sind, de<br>igen per Überweisung | cascschriftauftra<br>en, in das aktuel<br>(n), können Sie<br>n Auftrag auch w<br>oder Lastschrift | ag vorhanden. Dam<br>le Rückmeldesemes<br>dessen Bankverbind<br>vieder komplett lösd<br>auftrag ausgegliche | it gelten Ihre Gebühren als beza<br>ter zurückmelden. Solange der<br>Jung unter dem Menüpunkt 'Las<br>chen. Eine Rückmeldung ist abei<br>n sind. | hlt und<br>(die) La<br>tschrifta<br>nur mö | Sie kön<br>istschrif<br>ufträge<br>öglich, v | nen sich<br>tauftrag<br>' ändern<br>venn alle |            |
|                                                                                                    | Lastschriftauftrag für                                                                                                    | noch nicht bezah                                                                                                    | lte Rechnung                                                                                      | (en) eingeben                                                                                               |                                                                                                    |                                            |                                              |                                               |            |
| Zurück Jetzt rückmelden in das 20181-SZ                                                                                                    |                                                                                                    |                                                                                                    |                                                                                                   |                                                                                                    |                                                                                                    |                                            |                                              |                                               |            |
|                                                                                                    |                                                                                                    |                                                                                                    |                                                                                                   |                                                                                                    |                                                                                                    |                                            |                                              |                                               |            |
| ie Meldung Alle Rückmeldevorgussetzungen sin                                                                                                    | d orfüllt_M                                                                                                    | öchtan                                                                                                    | Sio ci                                                                                            | ch iotz                                                                                                    | t dirokt zur                                                                                                    | üc                                         | lm                                           | ol                                            | lor        |
| ie wieldung "Alle Nackmeldevoldussetzungen sin                                                                                                    | u erjant. M                                                                                                    | ochten                                                                                                    | SIE SI                                                                                            | chjetz                                                                                                    | t unekt zur                                                                                                    | uci                                        |                                              | en                                            | <i>ier</i> |
| organg ist online nicht wiederrufbar. <sup>•</sup> wird Ihnen                                                                                                    | nun angez                                                                                                    | eigt.                                                                                                    |                                                                                                   |                                                                                                    |                                                                                                    |                                            |                                              |                                               |            |
|                                                                                                    | 0                                                                                                    | 0                                                                                                    |                                                                                                   |                                                                                                    |                                                                                                    |                                            |                                              |                                               |            |
|                                                                                                    |                                                                                                    |                                                                                                    |                                                                                                   |                                                                                                    |                                                                                                    |                                            |                                              |                                               |            |
| ostätigen Sie diese Meldung mit Klick auf den Pu                                                                                                    | tton la                                                                                                    |                                                                                                    |                                                                                                   |                                                                                                    |                                                                                                    |                                            |                                              |                                               |            |
|                                                                                                    |                                                                                                    |                                                                                                    |                                                                                                   |                                                                                                    |                                                                                                    |                                            |                                              |                                               |            |

Unter der Registerkarte "*Mein Studium/Mein Status"* wird Ihnen nun die Rückmeldung zum Sommersemester 2018 angezeigt.

| 🞧 Evangelische Hochschule L x/ 💁 Studienservice - Hochschu X \ +                                                                                     |                 |                                                                                                    |                                                                                                    |                                                                                           | - (                                                                          | X                                   |
|----------------------------------------------------------------------------------------------------|-----------------|----------------------------------------------------------------------------------------------------|----------------------------------------------------------------------------------------------------|-------------------------------------------------------------------------------------------|------------------------------------------------------------------------------|-------------------------------------|
| 🕒 🗅 https://bio-eh-prod hispro.de/giserver/pages/cm/ex/enrollment/info/start.htmli]: flowid=studyservice-flow8; flowExecutionKey=e3s8 🛛 🖉 🔲 🔍 Suchen |                 | ☆自                                                                                                    |                                                                                                    | ÷                                                                                         | î -                                                                          | a =                                 |
| Mittbesucht @ Erste Schritte                                                                                                    |                 |                                                                                                    |                                                                                                    |                                                                                           |                                                                              |                                     |
| Enngelische Rochschule                                                                                                    |                 |                                                                                                    |                                                                                                    | 1                                                                                         | 0                                                                            | 30 🕞                                |
| Mein Studium Studienangebot Moodle Organisation Benutzer-Informationen                                                                               |                 |                                                                                                    |                                                                                                    |                                                                                           |                                                                              |                                     |
| sind hier: Startseite > Mein Studium > Studienservice                                                                                                |                 |                                                                                                    |                                                                                                    |                                                                                           |                                                                              | 6                                   |
| Studienservice                                                                                                    |                 |                                                                                                    |                                                                                                    |                                                                                           |                                                                              |                                     |
| Hein Status Neine Dates Zahlungen Bankurshindungen Bescheinigungen                                                                                   |                 |                                                                                                    |                                                                                                    |                                                                                           |                                                                              |                                     |
| melli Statusi melle Dateri i zaniungeni bankverbinoungeni beschennigungen                                                                            |                 | Inform                                                                                                 | atione                                                                                                 | n                                                                                         |                                                                              | e                                   |
| Studiengänge Internationale Soziale Arbeit - Zweitstudium Internationale Soziale Fadusemester: 4,0 Arbeit                                            | () <u>Hilfe</u> | über ihn<br>informie<br>Erstsem<br>Unterlag<br>Studiere<br>Immatri<br>hier aufg<br>EH Ludw<br>bearbeit | en aktuel<br>ren. Eber<br>estern ei<br>en aufge<br>ndenserv<br>kulation<br>jeführten<br>igsburg<br>et. | llen Stu<br>nso wer<br>nzureicl<br>führt, d<br>vice für<br>einreich<br>n Daten<br>verwalb | diengai<br>den all<br>nende<br>ie Sie I<br>die<br>en müs<br>werder<br>st und | ng<br>en<br>isen. Alle<br>i von der |
|                                                                                                    |                 | Persön                                                                                                 | liche D                                                                                                | aten                                                                                      |                                                                              | 6                                   |
|                                                                                                    |                 | Nachna                                                                                                 | me                                                                                                    |                                                                                           | Test                                                                         |                                     |
|                                                                                                    |                 | Vornam                                                                                                 | e                                                                                                    |                                                                                           | Testi                                                                        |                                     |
|                                                                                                    |                 | Alle Vor                                                                                               | namen                                                                                                  |                                                                                           | Tests                                                                        | udent                               |
|                                                                                                    |                 | Geburts                                                                                                | datum                                                                                                  |                                                                                           | 01.12                                                                        | 1969                                |
|                                                                                                    |                 | Geburts                                                                                                | sort                                                                                                   |                                                                                           | Siege                                                                        | ı                                   |
|                                                                                                    |                 | Geburts                                                                                                | sland                                                                                                  |                                                                                           | Deuts                                                                        | chland                              |
|                                                                                                    |                 | Geburts                                                                                                | sname                                                                                                  |                                                                                           | Testi                                                                        |                                     |
|                                                                                                    |                 | Staatsa                                                                                                | ngehörig                                                                                               | keit                                                                                      | Deuts                                                                        | chland                              |
|                                                                                                    |                 | Aktion                                                                                                 | en                                                                                                    |                                                                                           |                                                                              |                                     |
|                                                                                                    |                 | ♦ <u>Rüc</u>                                                                                           | kmelde                                                                                                 | <u>en</u>                                                                                 |                                                                              |                                     |